# GO by Spark - How to edit and replace an event on canvas? GO Version: v1.17.1

Scribe

The Canvas is an Interactive and Collaborative Modeling Tool that enables teams to plan, analyze, and manipulate the ideal guest experience. Use this feature to create the ideal day including adding hours of operations, daily events, and staff.

| 1 Nav   | igate to your GO | URL and go to the Canvas (Daily Pl | anner).   |
|---------|------------------|------------------------------------|-----------|
| ARRIVAL | DEPARTURE        | TEMPLATES                          | ACTIONS   |
|         | 07:00pm          | 🖉 Events — Venue — Print           | 12 (13 6) |
|         |                  | 🖉 Events — Venue — Print           |           |
| 09:00am | 05:00pm          | 🔀 Events – Venue – Print           |           |
| 08:00am | 04:00pm          | 図 Events ス Venue ス Print           |           |
| 10:00am | 06:00pm          | 🔀 Events – Venue – Print           |           |
|         |                  | 🖉 Events 🔗 Venue 🖉 Print           |           |
| 09:00am | 08:00pm          | 🖉 Events 🛷 Venue 🛷 Print           | II 🛛 🏠    |
| 07:00am |                  | 🖉 Events — Venue — Print           |           |
|         | 05:00pm          | 🖉 Events — Venue 🖉 Print           | 11 C ô    |

### Users can open the 'Edit Event' box in three ways:

#### **1.** Double-click the event itself;

|                                      | × THEATE | R X TYPE:ENTERT/ | AINMENT                                  |                         |                     |                      |
|--------------------------------------|----------|------------------|------------------------------------------|-------------------------|---------------------|----------------------|
| The Avenir                           |          | 7 Night Wes      | t Caribbean 89                           | (Day 4)                 |                     |                      |
|                                      |          | Escape Room      | Theater                                  | Comedy Club             |                     | Lounge               |
| ← 🛛 🖾 🖌                              | 10:00 AM |                  |                                          |                         |                     |                      |
| + Add Event                          | 10:15 AM |                  |                                          |                         |                     |                      |
| T Add Event                          | 10:30 AM |                  | <b>10:30 - 11:30 S</b><br>Trivia at Sea! | SIMPLE                  |                     | C                    |
| → Export Schedule                    | 10:45 AM |                  |                                          |                         |                     |                      |
| View Staff Pepert                    | 11:00 AM |                  |                                          | TITLE                   | TIME                | 11.30                |
|                                      | 11:15 AM |                  |                                          | minia at Sea.           | 10.50               | <b>m</b>             |
| <ul> <li>Collapse Actions</li> </ul> | 11:30 AM |                  |                                          | VENUE<br>Theater Deck 0 |                     |                      |
| t Filters 🗸 🗸                        | 11:45 AM |                  |                                          |                         |                     |                      |
| - File                               | 12:00 PM |                  |                                          | Come and join our       | r entertainment tea | am for Trivia. Get a |
| e Filters ^                          | 12:15 PM |                  |                                          | chance to test you      | ir knowledge in Ent | ertai Show All       |
| arch                                 | 12:30 PM |                  |                                          | SEGMENT                 |                     |                      |
|                                      | 12:45 PM |                  |                                          | GENERAL                 |                     |                      |

# **2.** Hover your mouse over the event to display the event information, then click the edit icon;

| EEN CLUB | × KIDS CLUB | × THEATER | × ART GALLERY | × COMEDY CLUB | × LIBRARY | × CASINO | × CLUB | × ZIPLINE | × BABY CLUB | × |
|----------|-------------|-----------|---------------|---------------|-----------|----------|--------|-----------|-------------|---|
| т        |             |           |               |               |           |          |        |           |             |   |

| bbean 89       | 9 (Day 4)          |                     |                      |         |              |      |     |
|----------------|--------------------|---------------------|----------------------|---------|--------------|------|-----|
| Theater        | Comedy Club        | Atrium              | Lounge               | Library | Pool         | Club | The |
|                |                    |                     |                      |         |              |      |     |
| 11:30 <b>S</b> | _                  |                     |                      |         |              |      |     |
| at Sea!        | SIMPLE             |                     |                      |         |              |      |     |
|                | TITLE              | TIME                | 0                    |         |              |      |     |
|                | Trivia at Sea!     | 10:30 -             | 11:30                |         |              |      |     |
|                | VENUE              |                     |                      |         | 11:20 12:20p |      |     |
|                | Theater , Deck 0   |                     |                      |         | Event        |      |     |
|                | DESCRIPTION        |                     |                      |         |              |      |     |
|                | Come and join our  | r entertainment tea | am for Trivia. Get a |         |              |      |     |
|                | chance to test you | r knowledge in Ent  | ertai Show All       |         |              |      |     |
|                | SEGMENT            |                     |                      |         |              |      |     |

2

3

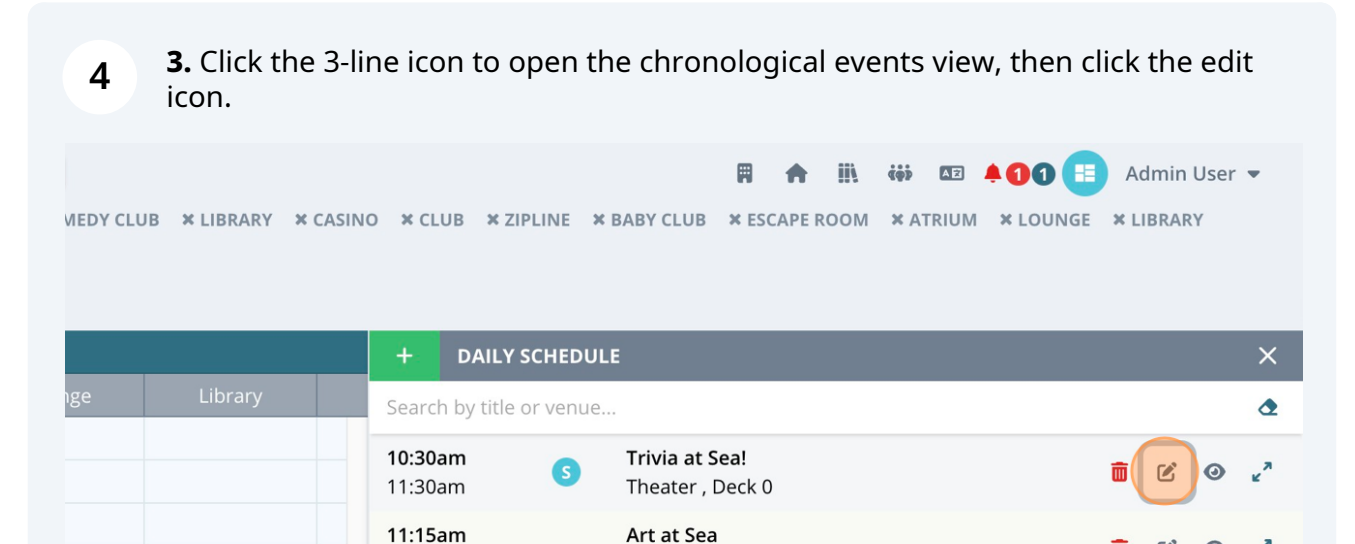

Retail Shop 1, Deck 0

Coffee Shop, Deck 5

Maker Workshop - Christmas

| 5 | Using any of the three methods will open the 'Edit Event' box. Here, users can |
|---|--------------------------------------------------------------------------------|

TEST

Event

Pool, Deck 5

Sky Bar , Deck 0

make the necessary changes to the event.

S

01:15pm

11:30am

11:40am

11:30am

12:30pm

11:30am

01:17pm

11:: Eve

|                | DATE: <b>5/20/20</b> 2              | 24 LOCATION: George Town & Events             | े Venue 🕅 Print   |                  |
|----------------|-------------------------------------|-----------------------------------------------|-------------------|------------------|
|                | × CLEAR ALL FILTE<br>× THEATER × TY | <sup>Edit Event</sup><br>2. Enter Day Details |                   |                  |
| e Avenir       | O 7 Nig                             |                                               |                   |                  |
|                |                                     | Instance Information                          | Staff Assignments | Merged Variables |
|                | 10:00 AM                            | VENUE &                                       |                   |                  |
| Fvent          | 10:15 AM                            | VENUE *                                       | START TIME *      | END TIME *       |
|                | 10:30 AM                            | Theater                                       | 10:30 AM ©        | 11:30 AM         |
| ort Schedule   | 10:45 AM                            | LINEUP VENUE NAME                             | LINEUP DECK NAME  | DISPLAY OPTIONS  |
| / Staff Report | 11:00 AM                            |                                               |                   | Display end time |
|                | 11:15 AM                            |                                               |                   |                  |
| apse Actions   | 11:30 AM                            | DAY                                           |                   |                  |
| ~              | 11:45 AM                            | 4                                             |                   |                  |
|                | 12:00 PM                            | Private Event (Hide from Daily Plan)          |                   |                  |
|                | 12:15 PM                            |                                               |                   |                  |
|                | 12:30 PM                            |                                               |                   |                  |
|                | 12:45 PM                            |                                               |                   |                  |
|                | 1:00 PM                             |                                               |                   |                  |
|                | 1:15 PM                             |                                               |                   |                  |
|                | 1:30 PM                             |                                               |                   |                  |

20

0

20

💼 🗹

0

\*\*

Tip! By clicking the 'DAY' dropdown, users can transfer this event to another day of the cruise, which is especially useful when an event is being postponed.

| <b>6</b> c  | lick "Finish: Edit Eve | ent" to save your chang  | es.                |                             |
|-------------|------------------------|--------------------------|--------------------|-----------------------------|
| ~           | 10:30 AM               | © 11:30 AM               | Ø                  |                             |
|             | LINEUP DECK NAME       | DISPLAY OPTIONS          | < 0                |                             |
|             |                        | Display end time         | ∽ 5                | <sup>۳</sup> ک 🖉 🖬          |
|             |                        |                          | ~                  |                             |
| Daily Plan) |                        |                          | - Christmas        |                             |
|             |                        |                          | Deck 2             | <u>∎</u> 2 ⊘ <sub>2</sub> * |
|             |                        |                          |                    |                             |
|             |                        |                          |                    |                             |
|             |                        |                          |                    |                             |
|             |                        |                          |                    |                             |
|             |                        | Go Back 🛛 💼 Delete Event | Finish: Edit Event |                             |
| _           |                        |                          |                    | •                           |

í

To replace the event's name while retaining the previous details, simply click on the event you wish to change.

| VIEDY CLUB 🗙 LIBRAF | RY × CASINC | ) × CLU                   | B × ZIPLII    | NE XI  | BABY CLUB X ESCAPE ROOM X ATRIUM X                    | Admin LIBRAF | User<br>XY | •               |
|---------------------|-------------|---------------------------|---------------|--------|-------------------------------------------------------|--------------|------------|-----------------|
|                     |             | +                         | DAILY SCH     | IEDULI |                                                       |              |            | ×               |
| nge Library         | y           | Search                    | by title or v | /enue  |                                                       |              |            | ٢               |
|                     |             | <b>10:30ar</b><br>11:30ar | m<br>m        | 6      | <b>Trivia at Sea!</b><br>Sky Bar , Deck 0             | ĒC           | 0          | ¥.8             |
|                     |             | <b>11:15ar</b><br>01:15pr | <b>m</b><br>m |        | <b>Art at Sea</b><br>Retail Shop 1, Deck 0            | <b>i</b> C   | 0          | ¥. <sup>3</sup> |
|                     |             | <b>11:30ar</b><br>11:40ar | <b>m</b><br>m | S      | TEST<br>Coffee Shop, Deck 5                           | <b>i</b> 2   | 0          | к <sup>7</sup>  |
|                     | 11::<br>E∨€ | <b>11:30ar</b><br>12:30pr | <b>m</b><br>m | S      | <b>Event</b><br>Pool, Deck 5                          | <b>i</b> 🖄   | 0          | ¥., N           |
|                     |             | <b>11:30ar</b><br>01:17pr | <b>m</b><br>m | S      | <b>Maker Workshop - Christmas</b><br>Sky Bar , Deck 0 | <b>ö</b> C   | 0          | е <sup>7</sup>  |

Tip! This tool is handy for changing an event while keeping its location and time intact. Users can replace the event without losing previous details, avoiding the need to delete and add a new one.

7

(i)

## Click "Go Back" to navigate to the "Select Event".

| r 🗸                             | 10:30 AM         | O     | 11:30 AM           | O                  |             |   |
|---------------------------------|------------------|-------|--------------------|--------------------|-------------|---|
| NUE NAME                        | LINEUP DECK NAME |       | DISPLAY OPTIONS    |                    | < 0         | ۵ |
|                                 |                  |       | Display end time   | ~                  | 5           | đ |
|                                 |                  |       |                    |                    |             |   |
|                                 |                  |       |                    | ~                  |             | u |
| te Event (Hide from Daily Plan) |                  |       |                    |                    | - Christmas | ũ |
|                                 |                  |       |                    |                    |             | - |
|                                 |                  |       |                    |                    | Deck 2      | u |
|                                 |                  |       |                    |                    |             |   |
|                                 |                  |       |                    |                    |             |   |
|                                 |                  |       |                    |                    |             |   |
|                                 |                  |       |                    |                    |             |   |
|                                 |                  |       |                    |                    |             |   |
|                                 |                  |       |                    |                    |             |   |
|                                 |                  |       |                    |                    |             |   |
| cted: Trivia at Sea!            |                  | Go Ba | ick 💼 Delete Event | Finish: Edit Event |             |   |
|                                 |                  |       |                    |                    |             |   |
|                                 |                  |       |                    |                    |             |   |

9 Click here.

8

| 20/202          | 4 LOCATION: George T                      | own 전 Events 전 Venue 전 Print                     |                                                                                                    | A III 🐡     |
|-----------------|-------------------------------------------|--------------------------------------------------|----------------------------------------------------------------------------------------------------|-------------|
| L FILTE<br>X TY | Edit Event                                | ×                                                | Create a New Event                                                                                                    | PE ROOM 🗰 A |
| 7 Nic           | 1 Select Event                            |                                                  | Use an Existing Event                                                                                                    |             |
| Escap           | Trivia at Sea!<br>Event Details           | Duplicate This Event                             | Use the form located in the left column to filter existing<br>events. The list will be further filtered as you input<br>information into each field within the form. |             |
|                 | TITLE *<br>Trivia at Sea!                 |                                                  | Art at Sea                                                                                                    |             |
|                 | DESCRIPTION<br>Come and join our entertai | nment team for Trivia. Get a chance to test your | Camp Adventures                                                                                                    | < 0         |
|                 | DURATION (MINUTES) *                      | DISPLAY OPTIONS<br>Display end time              | Dodge Ball     Basketball                                                                                                    | 5           |
|                 | SEGMENT<br>General                        |                                                  | Billiards Tournaments     Kid's Movie and Poncorn                                                                                                    | - Christmas |
|                 | <b>LEVELS</b><br>None                     |                                                  | Movie                                                                                                    | Deck 2      |
|                 | ATTRIBUTES                                |                                                  | Karaoke                                                                                                    |             |
|                 | Miscellaneous                             |                                                  | League of Legends Pool Party     Meet for Sporkeling                                                                                                    |             |

10 Click 'Clear Form' to erase the previous information, then type the event's name to find it.

| :: 5/20/2024   | LOCATION: George Town                              |                                                                      |                                                                                                    | Ħ   | <b>↑</b> III. |
|----------------|----------------------------------------------------|----------------------------------------------------------------------|----------------------------------------------------------------------------------------------------|-----|---------------|
| AR ALL FILTE   | Edit Event<br>1. Select Event                      |                                                                      | Create a New Event                                                                                                    |     |               |
| 7 Nig<br>Escar | TITLE *                                            | Clear                                                                | Form<br>Use the form located in the left column to filter existing<br>events. The list will be further filtered as you input | ing |               |
|                | DESCRIPTION                                        | toom for Trivia. Cot a chance to test your                           | information into each field within the form.                                                                                 |     |               |
| AM             | knowledge in Entertainment, His                    | cteam for Trivia. Get a chance to test you<br>ory, Travel, and more! | Maker Workshop                                                                                                    |     | < 0           |
| AM<br>AM       | DURATION (MINUTES) * DISPLA                        | Y OPTIONS                                                            | Kids Dinner     Dodge Ball                                                                                                   |     | 5             |
| AM<br>PM       | - 60 + Dis                                         | lay end time                                                         | Billiards Tournaments     Kid's Movie and Popcorn                                                                            |     | - Christma    |
| PM<br>PM       | General                                            |                                                                      | Movie     Folkloric Show                                                                                                    |     | Deck 2        |
| PM PM          | Search by level name                               |                                                                      | Karaoke<br>Sweat N' Soul Music                                                                                               |     |               |
| PM             | ATTRIBUTES       × CLEAR ALL       × ENTERTAINMENT | Search by attribute name                                             | League of Legends Pool Party     Meet for Sporkeling                                                                         |     |               |

### **11** Click the checkbox to select the event.

| रू Events रू Venue रू Print | R                                                                                                    | <b>↑</b> III. iii |
|-----------------------------|----------------------------------------------------------------------------------------------------|-------------------|
| ×                           | Create a New Event                                                                                    | PE ROOM 🗙 A       |
|                             | • Use an Existing Event                                                                               |                   |
| ▲ Clear Form                | Use the form located in the left column to filter existing                                            |                   |
|                             | events. The list will be further filtered as you input<br>information into each field within the form |                   |
|                             | Art at Sea                                                                                            |                   |
|                             | Billiards Tournaments                                                                                 |                   |
|                             | 🔘 Karaoke                                                                                             |                   |
|                             | League of Legends Pool Party                                                                          | 5                 |
| PLAY OPTIONS                | 🔘 Teen Pool Party                                                                                     |                   |
| Display end time            | Sail Away Party                                                                                       |                   |
|                             | O Paradiso                                                                                            | - Christmas       |
|                             | One Last Party                                                                                        |                   |
| ~                           |                                                                                                    |                   |

| 12 | Click "Next: Enter Event Details".                                                                                                    |                                                                                                    |  |
|----|----------------------------------------------------------------------------------------------------|----------------------------------------------------------------------------------------------------|--|
|    | <ul> <li>Sail Away Party</li> <li>Paradiso</li> <li>One Last Party</li> <li>Artist's Workshop for Teens</li> <li>Sugar Rush</li> <li>Martini Mix Master Challenge</li> <li>Baby Parade</li> <li>\$PARTY\$ Party</li> <li>Karaoke</li> </ul> | nas<br>1<br>1<br>1<br>1<br>1<br>1<br>1<br>1<br>1<br>1<br>1<br>1<br>1<br>1<br>1<br>1<br>1<br>1<br>1 |  |
|    | Typeahead Filter Mode: Any                                                                                                    |                                                                                                    |  |
|    |                                                                                                    |                                                                                                    |  |

### Click "Finish: Edit Event" when finished.

| ~           | 10:30 AM         | O     | 11:30 AM           | ©                  |             |   |     |                  |
|-------------|------------------|-------|--------------------|--------------------|-------------|---|-----|------------------|
|             | LINEUP DECK NAME |       | DISPLAY OPTIONS    |                    | < 0         |   |     | َّ <u>ب</u>      |
|             |                  |       | Display end time   | ~                  | 5           | Ô | C ( | » چ              |
|             |                  |       |                    | ~                  |             | Î | e ( | ی<br>۲           |
| Daily Plan) |                  |       |                    |                    | - Christmas | Î | c ( | » م              |
|             |                  |       |                    |                    | Deck 2      | Ô | C ( | » ب <sup>م</sup> |
|             |                  |       |                    |                    |             |   |     |                  |
|             |                  |       |                    |                    |             |   |     |                  |
|             |                  |       |                    |                    |             |   |     |                  |
|             |                  |       |                    |                    |             |   |     |                  |
|             |                  | Go Ba | ack 🗂 Delete Event | Finish: Edit Event |             |   |     |                  |
| _           |                  |       |                    |                    |             |   |     |                  |